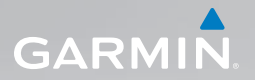

## nüvi<sup>®</sup> 1490TV Schnellstartanleitung

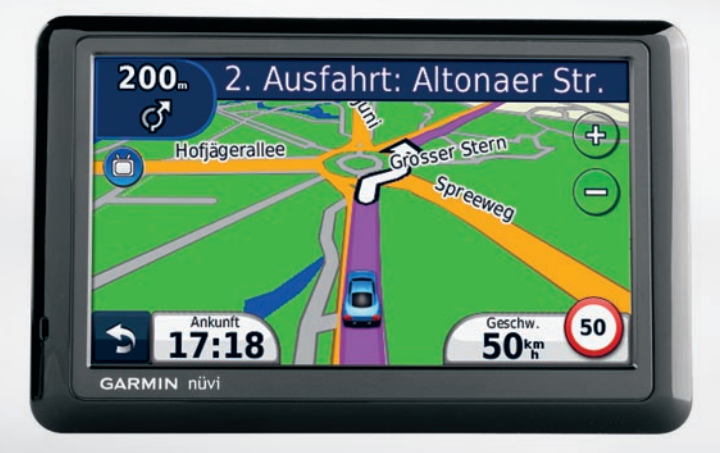

### Bedienelemente des nüvi

## 

Lesen Sie alle Produktwarnungen und sonstigen wichtigen Informationen der Anleitung *Wichtige Sicherheits- und Produktinformationen*, die dem Produkt beiliegt.

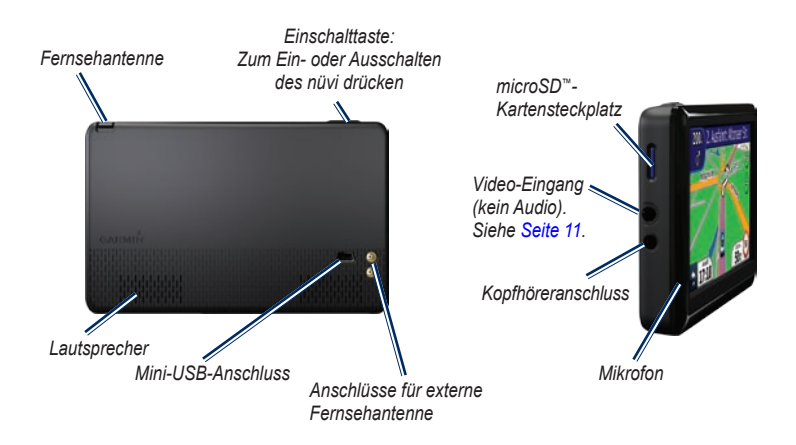

## Verwenden des Hauptmenüs

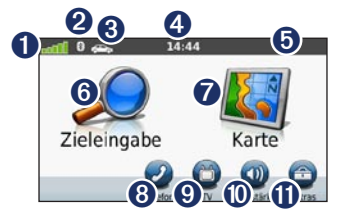

- 0 Stärke des GPS-Satellitensignals Status der Bluetooth®-Technologie
  - Tippen Sie hier, um einen Verwendungsmodus auszuwählen.
- 4 Aktuelle Uhrzeit. Tippen Sie hier, um die Zeiteinstellungen zu ändern.
- 6 Akkuladestand

Ž

6

6 7

- Tippen Sie hier, um ein Ziel zu suchen.
- Tippen Sie hier, um die Karte anzuzeigen.
- 8 Tippen Sie hier, um einen Anruf zu tätigen, wenn ein kompatibles Mohiltelefon verbunden ist
- 9 Tippen Sie hier, um die Fernsehfunktionen zu verwenden
- $\mathbf{O}$ Tippen Sie hier, um die Lautstärke anzupassen.

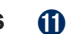

Tippen Sie hier, um die Extras zu verwenden.

## Einrichten des nüvi

## 

Dieses Produkt ist mit einem Lithium-Ionen-Akku ausgestattet. Vermeiden Sie Verletzungen oder Schäden, indem Sie das Gerät beim Aussteigen aus dem Fahrzeug nehmen oder es so lagern, dass es vor direkter Sonneneinstrahlung geschützt ist.

#### Befestigen des nüvi

1. Entfernen Sie die Schutzfolie von der Saugnapfhalterung, Positionieren Sie die Saugnapfhalterung an der Windschutzscheibe

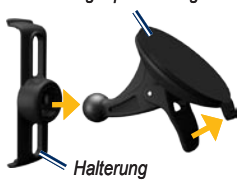

Saugnapfhalterung

2. Klappen Sie den Hebel in Richtung der Windschutzscheibe zurück

- 3. Rasten Sie die Halterung in den Arm der Saugnapfhalterung ein.
- 4. Schließen Sie das KFZ-Anschlusskabel an der Rückseite des nüvi an.
- Schließen Sie das andere Ende des KFZ-Anschlusskabels an eine Stromquelle im Fahrzeug an. Das Gerät schaltet sich automatisch ein, wenn es angeschlossen und das Fahrzeug angelassen ist. Befolgen Sie die Anweisungen auf dem Bildschirm.

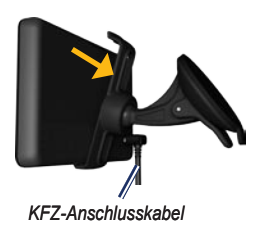

- 6. Setzen Sie die Unterseite des nüvi in die Halterung ein.
- Drücken Sie das nüvi zurück, bis es einrastet.

 Vergrößern Sie die Signalreichweite, indem Sie die externe Antenne mit dem Verkehrsfunkempfänger verbinden und dann mit der Saugnapfhalterung an der Windschutzscheibe befestigen.

#### Arfassen von Satelliten

- 1. Begeben Sie sich im Freien an eine Stelle, an der weder hohe Gebäude noch Bäume den Empfang stören.
- 2. Schalten Sie das nüvi ein.

Das Erfassen von Satellitensignalen kann einige Minuten dauern. Die **DOD** Balken zeigen die Stärke des Satellitensignals an. Wenn mindestens ein Balken grün angezeigt wird, hat das nüvi Satellitensignale erfasst.

#### Aufladen des nüvi

Caden Sie das nüvi mindestens 4 Stunden auf, bevor Sie das Gerät im Akkubetrieb verwenden.

- Schließen Sie das KFZ-Anschlusskabel an.
- Schließen Sie das USB-Kabel an.
- Schließen Sie ein Netzteil an (optionales Zubehör).

#### Verwenden der Einschalttaste

Drücken Sie kurz die **Einschalttaste**, um zusätzliche Optionen anzuzeigen:

- Tippen Sie auf 🗊 bzw. 🐑, um die Bildschirmhelligkeit anzupassen.
- Tippen Sie auf Display sperren, um ein versehentliches Berühren des Bildschirms zu vermeiden.
- Tippen Sie auf Ausschalten, um das Gerät auszuschalten. Sie können das nüvi auch ausschalten, indem Sie die Einschalttaste ca. 2 Sekunden lang gedrückt halten.
- Wenn das nüvi nicht mehr funktioniert, setzen Sie es zurück, indem Sie die Einschalttaste ca. 10 Sekunden lang gedrückt halten.

# Suchen nach Points of Interest

- 1. Tippen Sie auf Zieleingabe > Points of Interest.
- 2. Wählen Sie eine Kategorie und ggf. eine Unterkategorie aus.
- Wählen Sie ein Ziel aus, und tippen Sie auf Los!.
- 4. Tippen Sie bei Bedarf auf **Start**, um entlang der Route zu navigieren.

Tippen Sie zum Eingeben von im Namen enthaltenen Buchstaben auf Zieleingabe > Points of Interest > Namen eingeben.

Tippen Sie zum Suchen nach Positionen in einem anderen Gebiet auf **Zieleingabe** > **Nahe**.

## Verfolgen von Routen

Die Route ist durch eine magentafarbene Linie gekennzeichnet. Während der Fahrt führt Sie das nüvi mithilfe von Sprachansagen, Pfeilen auf der Karte und Anweisungen oben auf der Karte zum Ziel. Wenn Sie von der ursprünglichen Route abweichen, berechnet das nüvi die Route neu.

Tippen Sie auf die Karte, und verschieben Sie sie mit dem Finger, um andere Bereiche der Karte anzuzeigen.

Beim Fahren auf den meisten Straßen kann ein Symbol für Geschwindigkeitsbeschränkungen angezeigt werden.

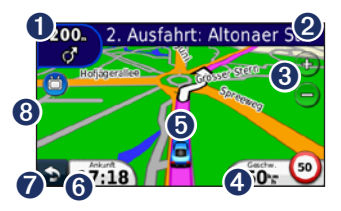

- Tippen Sie hier, um die Abbiegeinformationsseite anzuzeigen.
- 2 Tippen Sie hier, um die Abbiegelistenseite anzuzeigen.
- Tippen Sie auf ( bzw. ), um die Ansicht zu vergrößern bzw. zu verkleinern.
- Tippen Sie hier, um den Reisecomputer anzuzeigen.
- 5 Tippen Sie hier, um die Seite "Aktuelle Position" anzuzeigen.
- 6 Tippen Sie hier, um das Datenfeld zu ändern.
- Tippen Sie hier, um zum Hauptmenü zurückzukehren.
- 8 Tippen Sie hier, um das Fernsehen zu aktivieren.

#### Hinzufügen von Zwischenstopps

- Tippen Sie beim Navigieren einer Route auf > Zieleingabe.
- 2. Suchen Sie nach dem zusätzlichen Zwischenziel.
- 3. Tippen Sie auf Los!.

 Tippen Sie auf Als Zwischenziel hinzufügen, um diesen Stopp vor dem Endziel einzufügen.

#### Wählen einer Umleitung

- Tippen Sie beim Navigieren einer Route auf \_\_\_\_\_.
- 2. Tippen Sie auf Umleitung.

#### Verwenden des TMC-Verkehrsfunks

#### HINWEIS

Beschichtete (aufgedampfte) Fenster können die Leistung des Verkehrsfunkempfängers beeinträchtigen.

**NINWEIS:** Garmin ist nicht für die Zuverlässigkeit der Verkehrsinformationen verantwortlich.

Der TMC-Verkehrsfunkempfänger ist im Lieferumfang einiger nüvi-Geräte enthalten. Damit Verkehrsinformationen empfangen werden können, müssen sich der Verkehrsfunkempfänger und das nüvi im Sendebereich einer UKW-Rundfunkstation befinden, die TMC-Informationen sendet. Das im Lieferumfang des Verkehrsfunkempfängers enthaltene Abonnement muss nicht aktiviert werden. Das Abonnement wird automatisch aktiviert, wenn das nüvi während des Empfangs von Verkehrsfunksignalen vom gebührenpflichtigen Dienstanbieter Satellitensignale erfasst.

Geitere Informationen finden Sie unter www.garmin.com/traffic oder www.garmin.com.

Sollte auf der Route, der Sie folgen, eine schwere Verkehrsbehinderung auftreten, berechnet das nüvi die Route automatisch neu. Das verkehrssymbol ändert seine Farbe in Abhängigkeit vom Schweregrad der Verkehrsbehinderung auf der Route oder auf der Straße, auf der Sie gegenwärtig unterwegs sind.

| Farbe | Beschreibung | Bedeutung                                     |
|-------|--------------|-----------------------------------------------|
| Grün  | Gering       | Normal fließender<br>Verkehr                  |
| Gelb  | Mittel       | Zähfließender<br>Verkehr                      |
| Rot   | Hoch         | Stockender<br>Verkehr                         |
| Grau  | Keine Daten  | Verkehrsdaten<br>wurden nicht<br>aktualisiert |

#### Verwenden von Freisprechfunktionen

Damit Sie die Freisprechfunktionen verwenden können, müssen Sie das Mobiltelefon mit dem nüvi koppeln (verbinden). Damit Sie das Gerät und das nüvi koppeln und eine Verbindung zwischen ihnen herstellen können, müssen beide Geräte eingeschaltet sein und sich in der Nähe voneinander befinden.

#### Koppeln eines Mobiltelefons

- 1. Aktivieren Sie die Bluetooth-Funktion des Mobiltelefons.
- 2. Tippen Sie auf dem nüvi auf Extras > Einstellungen > Bluetooth.
- Tippen Sie auf die Schaltfläche unter Bluetooth und dann auf Aktiviert > OK.
- 4. Tippen Sie auf die Schaltfläche unter **Telefon**.
- 5. Wählen Sie das Mobiltelefon aus, und tippen Sie auf **OK**.
- 6. Geben Sie auf dem Mobiltelefon die Bluetooth-PIN (1234) des nüvi ein.

#### Anrufen einer Telefonnummer

- Wählen Sie im Hauptmenü Telefon > Wählen.
- 2. Geben Sie die Nummer ein, und tippen Sie auf Wählen.
- Tippen Sie zum Beenden des Anrufs auf > Auflegen.

#### Annehmen von Anrufen

Wenn Sie einen Anruf erhalten, wird der Bildschirm Eingehender Anruf geöffnet.

• Tippen Sie auf **Annehmen**, um den Anruf anzunehmen.

• Tippen Sie auf **Ignorieren**, um den Anruf zu ignorieren und den Anrufton auszuschalten.

## **Digitales Fernsehen**

Damit Sie digitales Mobilfernsehen nutzen können, muss sich das nüvi in einem DVB-T-Sendebereich (Digital Video Broadcasting – Terrestrial) befinden. Weitere Informationen finden Sie unter www.dvb.org.

#### Einstellen der Antennen

- 1. Ziehen Sie die Fernsehantenne heraus. Siehe Seite 2.
- Verbessern Sie den Empfang, indem Sie die externen Antennen aus dem Lieferumfang montieren und möglichst rechtwinklig zueinander anordnen.

**HINWEIS:** Die externen Antennen sollen den Fernsehempfang verbessern. Sie erhöhen nicht die Anzahl der verfügbaren Kanäle. **TIPP:** Ordnen Sie die Antennen möglichst rechtwinklig zueinander an, um den Empfang zu optimieren.

# Auswählen von Region und Zeitzone

- Tippen Sie auf TV > Optionen > TV-Einstellungen.
- 2. Tippen Sie auf das Feld unter Region.
- Tippen Sie auf das Feld unter Region, um die entsprechende Region auszuwählen.
- 4. Tippen Sie auf OK.
- 5. Tippen Sie auf das Feld unter Zeitzone.
- 6. Wählen Sie die entsprechende Zeitzone.

HINWEIS: Die Zeitzonenoptionen für das nüvi 1490TV basieren auf Greenwich Mean Time. Wählen Sie die Zeitzone, die die entsprechende Zeit vor oder nach der Greenwich Mean Time liegt. Mit GMT +3:00 wird beispielsweise eine Zeitzone gekennzeichnet, in der es drei Stunden später als Greenwich Mean Time ist.

- 7. Tippen Sie auf OK.
- Tippen Sie auf 2.

#### Suchen nach Kanälen

- Tippen Sie auf TV > Optionen > Kanalsuche > Suchen, um durch eine Suche nach mehreren Frequenzen alle verfügbaren Kanäle zu suchen.
- 2. Tippen Sie zweimal auf , um die TV-Seite anzuzeigen.

Tippen Sie auf **Abbrechen**, um die Kanalsuche zu beenden. Falls die Kanalsuche noch nicht abgeschlossen wurde, empfängt das nüvi keine Kanäle.

#### Suchen nach bestimmten Kanälen

- Wenn Ihnen die Frequenz eines Kanals bekannt ist, tippen Sie auf TV > Optionen > Kanalsuche > Manuell suchen.
- 2. Wählen Sie die Frequenz.
- 3. Tippen Sie zweimal auf , um die TV-Seite anzuzeigen.

#### Verwenden des Fernsehmenüs

## 

Versuchen Sie nicht, die Fernsehfunktion oder andere Videofunktionen während der Fahrt zu verwenden. Mangelnde Aufmerksamkeit im Straßenverkehr kann zu schweren oder tödlichen Unfällen und zu Sachschäden führen.

#### NINWEIS

Bevor Sie die Fernsehfunktion im Fahrzeug verwenden, beachten Sie die jeweiligen regionalen Gesetze und sonstigen vor Ort geltenden Vorschriften. Gemäß einiger Gesetze ist Kraftfahrzeugführern das Fernsehen während der Fahrt untersagt. Garmin übernimmt keinerlei Haftung für jegliche Bußgelder, Strafen oder Schäden, die aufgrund der Missachtung von Gesetzen oder sonstiger geltender Vorschriften hinsichtlich der Benutzung des Garmin-Geräts entstehen können.

Die Fernsehfunktion des nüvi wird deaktiviert, wenn Sie eine Geschwindigkeit von 12 km/h überschreiten.

- Tippen Sie auf ( bzw. ), um einen Kanal auszuwählen.
- Tippen Sie auf (+) bzw. (-), um die Lautstärke anzupassen.
- Tippen Sie auf der Karte auf , um zum Fernsehmenü zurückzukehren.
- Tippen Sie auf **Beenden**, um den Empfang von Fernsehsignalen zu beenden.

Die Stärke des Fernsehsignals sowie Systemmeldungen werden in der Statusleiste oben links im Bildschirm angezeigt.

#### Verwenden einer Rückfahrkamera

Wenn das Fahrzeug über eine Rückfahrkamera verfügt, können Sie die Ausgabe der Kamera auf dem nüvi 1490TV anzeigen.

 Verbinden Sie die Kamera über den Video-Eingang an der linken Seite des nüvi mit dem Gerät. Siehe Seite 2.

- 2. Tippen Sie auf TV.
- 3. Folgen Sie bei Bedarf den Anweisungen auf dem Bildschirm.

## Sichern des nüvi

- Stellen Sie sicher, dass Sie sich an der Sicherheitsposition befinden und dass das nüvi Satellitensignale empfängt.
- Tippen Sie auf Extras > Einstellungen > Sicherheit.
- 3. Tippen Sie auf die Schaltfläche unter Garmin Lock.
- 4. Geben Sie eine vierstellige PIN ein.
- 5. Tippen Sie auf Eingabe.

**HINWEIS:** Sollten Sie die PIN und die Sicherheitsposition vergessen, muss das nüvi zum Entsperren an Garmin gesendet werden. Sie müssen Ihrer Sendung ebenfalls eine gültige Produktregistrierung oder einen Kaufbeleg beilegen.

## nüMaps Guarantee<sup>™</sup>

Um ein kostenloses Karten-Update zu erhalten (wenn verfügbar), registrieren Sie das nüvi innerhalb von 60 Tagen nach der ersten Satellitenerfassung und der ersten Fahrt mit dem Gerät unter http://my.garmin .com. Sie haben keinen Anspruch auf das kostenlose Karten-Update, wenn Sie das nüvi telefonisch registrieren oder die Registrierung mehr als 60 Tage nach der ersten Satellitenerfassung und der ersten Fahrt mit dem Gerät vornehmen. Weitere Informationen finden Sie unter www.garmin.com/numaps.

## Meitere Informationen

Sie erhalten weitere Informationen zum nüvi, indem Sie auf Extras > Hilfe tippen. Die aktuellste Version des Benutzerhandbuchs kann unter www.garmin.com heruntergeladen werden. Informationen zu Zubehör finden Sie unter http://buy.garmin.com. Sie können sich auch an einen Garmin-Händler wenden. Garmin\*, das Garmin-Logo und nüvi\* sind Marken von Garmin Ltd. oder deren Tochtergesellschaften, die in den USA und anderen Ländern eingetragen sind. Garmin Lock\* und nüMaps Guarantee\*\* sind Marken von Garmin Ltd. oder deren Tochtergesellschaften. Diese Marken dürfen nur mit ausdrücklicher Genehmigung von Garmin verwendet werden. Die Wortmarke Bluetooth\* und die Bluetooth-Logos sind Eigentum von Bluetooth SIG, Inc. und werden von Garmin ausschließlich unter Lizenz verwendet. microSD\*\* ist eine Marke von SanDisk oder deren Tochtergesellschaften.

CE

Februar 2010

© 2010 Garmin Ltd. oder deren Tochtergesellschaften 190-01109-52 Überarb. A

Gedruckt in Taiwan